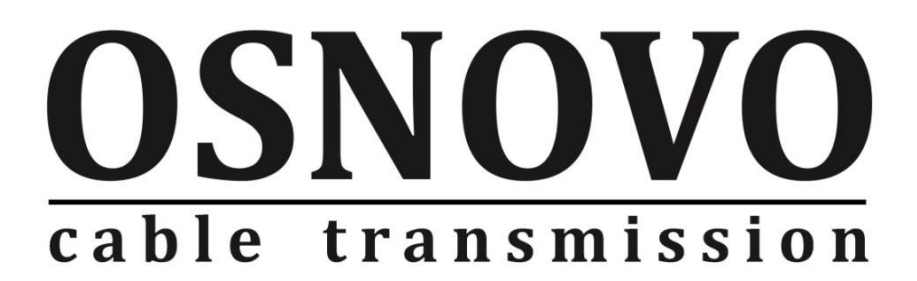

# КРАТКОЕ РУКОВОДСТВО ПО ЭКСПЛУАТАЦИИ

Управляемый (L2+) РоЕ коммутатор Gigabit Ethernet на 52 порта

# SW-84804/L(800W)

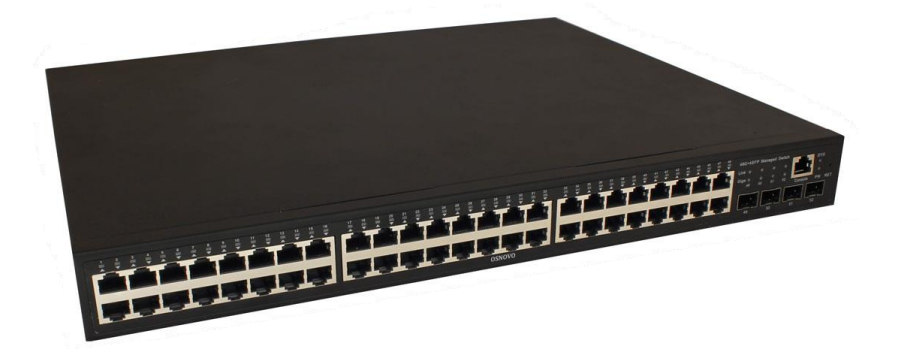

Прежде чем приступать к эксплуатации изделия, внимательно прочтите настоящее руководство

www.osnovo.ru

## Содержание

| 1.  | Назначение                                          | 3 |
|-----|-----------------------------------------------------|---|
| 2.  | Комплектация                                        | 4 |
| 3.  | Особенности оборудования                            | 4 |
| 4.  | Внешний вид и описание элементов                    | 4 |
| 4.  | 1 Внешний вид                                       | 4 |
| 4.  | 2 Описание разъемов, кнопок и индикаторов           | 5 |
| 5.  | Подключение                                         | 6 |
| 6.  | Проверка работоспособности системы                  | 7 |
| 7.  | Подготовка перед управлением коммутатором через WEB | 9 |
| 8.  | Технические характеристики*                         | 3 |
| 10. | Гарантия1                                           | 5 |

#### 1. Назначение

Управляемый (L2+) РоЕ коммутатор на 52 порта SW-84804/L(800W) предназначен для объединения сетевых устройств, запитывания их по технологии РоЕ и передачи данных между ними.

Управляемый коммутатор (далее по тексту - коммутатор) оснащен 48 портами Gigabit Ethernet (10/100/1000Base-T) с РоЕ (соответствуют стандартам IEEE 802.3af/at и автоматически определяют подключаемые РоЕ-устройства), а также 4-мя Gigabit Ethernet SFP-слотами (1000Base-FX).

К каждому из 48 основных портов коммутатора можно подключать PoE-устройства мощностью до 30 Вт (общая выходная мощность до 800 Вт).

В коммутаторе предусмотрена функция проверки статуса подключенного РоЕ устройства (PD Query). Данная функция активируется и настраивается через WEB интерфейс и позволяет диагностировать «зависание» подключенных РоЕ устройств и перезагружать их путем переподачи РоЕ питания.

Коммутатор гибко настраивается через WEB-интерфейс и имеет множество функций L2+ уровня, таких как VLAN, IGMP snooping, QoS и др.

Кроме того коммутатор поддерживает автоматическое определение MDI/MDIX (Auto Negotiation) на всех портах - распознает тип подключенного сетевого устройства и при необходимости меняет контакты передачи данных, что позволяет использовать кабели, обжатые любым способом (кроссовые и прямые).

Коммутатор SW-84804/L(800W) рекомендуется использовать, если есть необходимость объединить большое количество сетевых устройств (IP-камеры, IP-телефоны и пр.) в одну сеть и передать к ним питание по кабелю витой пары (PoE).

Кроме того коммутатор SW-84804/L(800W) может выступать в качестве коммутатора уровня ядра (корневого коммутатора) для локальной сети, основанной на большом количестве медных линий связи.

## 2. Комплектация

- 1. Коммутатор SW-84804/L(800W) 1шт;
- 2. Кабель питания 1шт;
- 3. Монтажный комплект для крепления в 19" стойку 1шт;
- 4. Краткое руководство по эксплуатации 1шт;
- 5. Упаковка 1шт;

# 3. Особенности оборудования

- Большое количество основных портов 48 с РоЕ;
- Достаточное количество SFP слотов 4;
- Повышенная общая мощность РоЕ 800 Вт;
- Гибкое управление через WEB интерфейс;
- Поддержка функций L2+ (VLAN,QOS,LACP,LLDP,IGMP snooping);
- Активное интеллектуальное охлаждение в зависимости от нагрузки РоЕ;
- PD Query функция для диагностики и перезагрузки зависших РоЕ устройств.

#### 4. Внешний вид и описание элементов

#### 4.1 Внешний вид

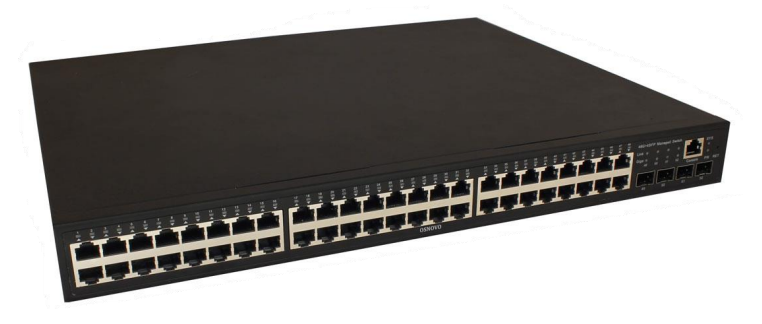

Рис.1 Коммутатор SW-84804/L(800W)

#### 4.2 Описание разъемов, кнопок и индикаторов

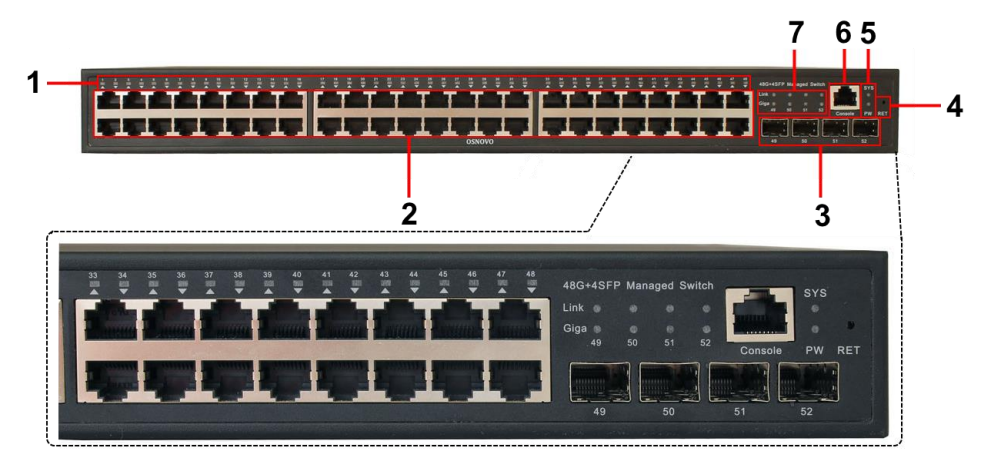

Рис.2 Коммутатор SW-84804/L(800W), разъемы, кнопки и индикаторы

| №<br>п/п | Обозначение | Назначение                                                                                                    |
|----------|-------------|----------------------------------------------------------------------------------------------------|
| 1        | 1 – 48      | LED индикаторы сетевой активности и РоЕ на<br>портах 1-48<br><u>Горит желтым</u> – к порту подключено РоЕ<br>устройство, РоЕ подается.<br><u>Горит/мигает зеленым</u> – установлено<br>соединение. |
| 2        | 1 – 48      | Порты RJ-45 с 1 по 48. Предназначены для<br>подключения сетевых устройств, в том числе с<br>РоЕ на скорости до 1 Гбит/с.                                                                           |
| 3        | 49 50 51 52 | SFP слоты. Предназначены для подключения коммутатора к оптической линии связи на скорости 1Гбит/с используя SFP-модули 1,25 Гбит/с (приобретаются отдельно).                                       |
| 4        | RET         | Микрокнопка. Предназначена для сброса<br>коммутатора к заводским настройкам.<br>Необходимо продолжительное нажатие ~3 сек<br>при включенном питании.                                               |

| Таб. 1 Коммутатор SW-84804/L(800W) | , назначение внутренних элементов |
|------------------------------------|-----------------------------------|
|------------------------------------|-----------------------------------|

| №<br>п/п | Обозначение                 | Назначение                                                                                                    |
|----------|-----------------------------|----------------------------------------------------------------------------------------------------|
| 5        | SYS<br>PW                   | LED индикатор работы коммутатора.<br><u>Мигает</u> – работа в штатном режиме;<br><u>Горит</u> – аварийная ситуация (зависание<br>коммутатора);<br><u>Быстро мигает</u> – идет загрузка прошивки.<br>LED-индикатор подключения питания |
|          |                             | <u>Горит</u> – питание подается.<br><u>Не горит</u> – питание на входе отсутствует.<br>Возможно, коммутатор не исправен.                                                                                                    |
| 6        | Console                     | Разъем RJ-45. Предназначен для подключения<br>коммутатора к СОМ порту. Позволяет<br>загружать в коммутатор прошивку в случае<br>аварийной ситуации                                                                                    |
| 7        | Link<br>Giga<br>49 50 51 52 | LED индикаторы сетевой активности и<br>скорости SFP слотов.<br><u>Link горит</u> – установлено соединение;<br><u>Giga горит</u> – скорость соединения 1 Гбит/с<br><u>Giga не горит</u> – скорость соединения 155<br>Мбит/с            |

### 5. Подключение

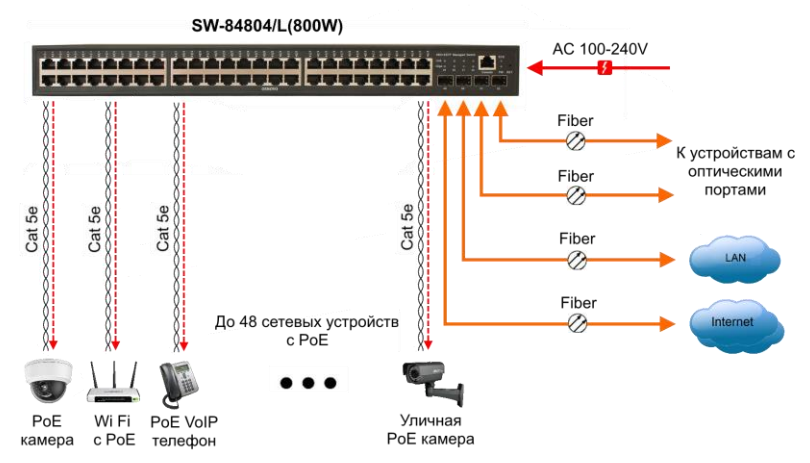

Рис. 3 Типовая схема подключения коммутатора SW-84804/L(800W)

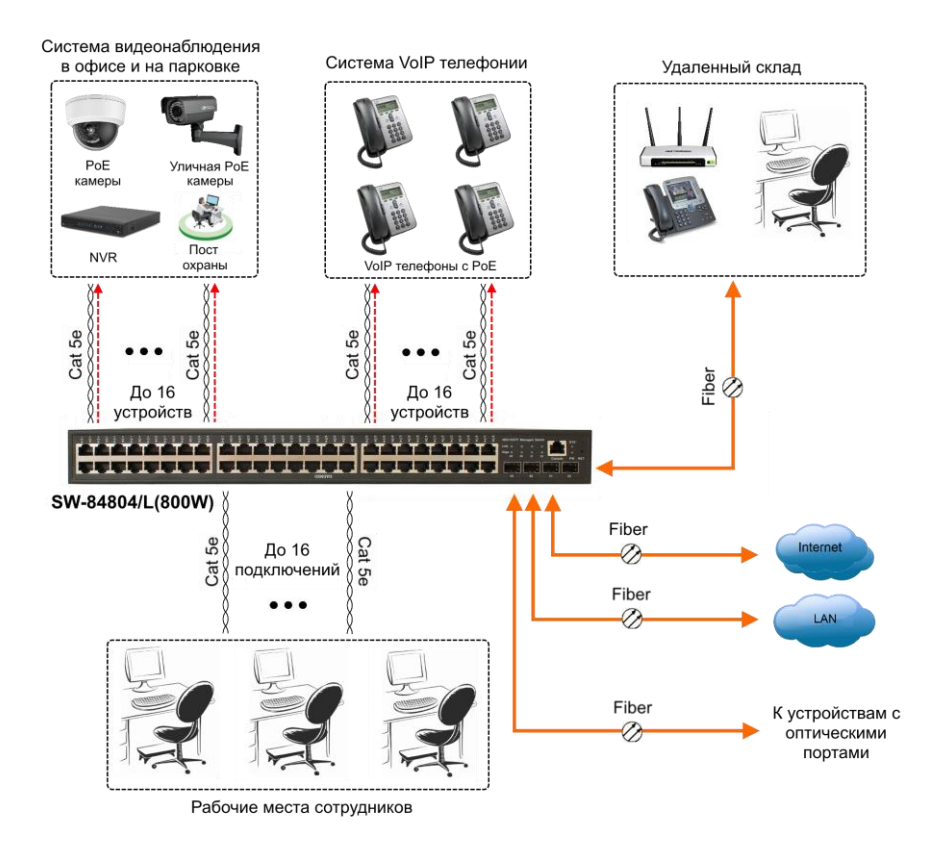

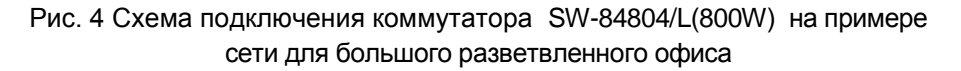

# 6. Проверка работоспособности системы

После подключения кабелей к разъёмам и подачи питания можно убедиться в работоспособности коммутатора.

Подключите коммутатор между двумя ПК с известными IPадресами, располагающимися в одной подсети, например, <u>192.168.1.1</u> и <u>192.168.1.2</u>

На первом компьютере (192.168.1.2) запустите командную строку (выполните команду cmd) и в появившемся окне введите команду:

Если все подключено правильно, на экране монитора отобразится ответ от второго компьютера. Это свидетельствует об исправности коммутатора.

| C:\WINNT\System32\command.com                                                                                                    |          |
|----------------------------------------------------------------------------------------------------|----------|
| C:\>ping 192.168.1.1                                                                                                    | <u>*</u> |
| Pinging 192.168.1.1 with 32 bytes of data:                                                                                                    |          |
| Reply from 192.168.1.1: bytes=32 time<10ms TTL=255<br>Reply from 192.168.1.1: bytes=32 time<10ms TTL=255<br>Reply from 192.168.1.1: bytes=32 time<10ms TTL=255<br>Reply from 192.168.1.1: bytes=32 time<10ms TTL=255<br>Ping statistics for 192.168.1.1:<br>Packets: Sent = 4, Received = 4, Lost = 0 (0% loss),<br>Approximate round trip times in milli=seconds:<br>Minimum = 0ms, Maximum = 0ms, Approace 2ms |          |
| C:\>                                                                                                    |          |
|                                                                                                    |          |
|                                                                                                    |          |
|                                                                                                    |          |
|                                                                                                    | -        |

Если ответ ping не получен («Время запроса истекло»), то следует проверить соединительный кабель и IP-адреса компьютеров.

Если не все пакеты были приняты, это может свидетельствовать:

- о низком качестве кабеля;
- о неисправности коммутатора;
- о помехах в линии.

#### Примечание:

Причины потери в оптической линии могут быть вызваны:

- неисправностью SFP-модулей;
- изгибами кабеля;
- большим количеством узлов сварки;
- неисправностью или неоднородностью оптоволокна.

# 7. Подготовка перед управлением коммутатором через WEB.

Здесь будет показана детальная настройка сети для ПК под управлением Windows 8 (похожий интерфейс у Windows 10, Windows 7 и Windows Vista).

1. Откройте «Центр управления сетями и общим доступом» (Network and Sharing in Control Panel) и нажмите «Изменение параметров адаптера» (Change adapter setting) как на рисунке ниже.

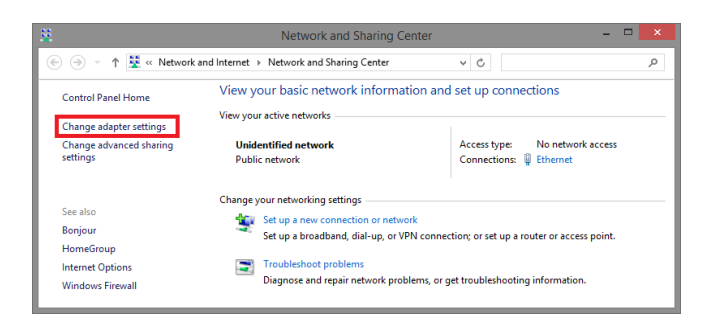

 В появившемся окне «Сетевые подключения» (Network Connections) отображены все сетевые подключения, доступные вашему ПК. Сделайте двойной клик на подключении, которое вы используете для сети Ethernet

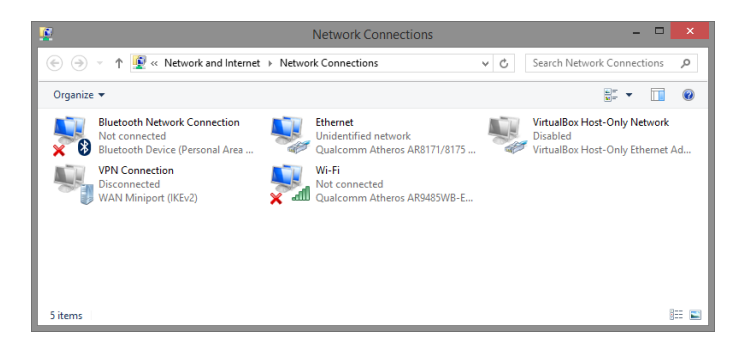

3. В появившемся окне «Состояние - Подключение по локальной сети» (Ethernet Status) нажмите кнопку «Свойства» (Properties) как показано ниже.

| ų.                                                                     | Ethernet          | Status               |                                   | × |
|------------------------------------------------------------------------|-------------------|----------------------|-----------------------------------|---|
| General                                                                |                   |                      |                                   |   |
| Connection<br>IPv4 Connectivity:<br>IPv6 Connectivity:<br>Media State: |                   | No netwo<br>No netwo | rk access<br>rk access<br>Enabled |   |
| Duration:<br>Speed:<br>Details                                         |                   |                      | 00:03:17<br>1.0 Gbps              |   |
| Activity                                                               |                   |                      |                                   |   |
|                                                                        | Sent —            | <b>N</b> – 1         | Received                          |   |
| Bytes:                                                                 | 81,247            |                      | 234,299                           |   |
| Properties                                                             | 🗿 <u>D</u> isable | Diagnose             |                                   |   |
|                                                                        |                   |                      | <u>C</u> lose                     |   |

 В появившемся окне «Подключение по локальной сети – Свойства» сделайте двойной клик на «протокол интернета версии IP V4 (TCP/IPv4)» как показано ниже

| Ethernet Properties                                                                                                    | ×  |  |  |
|----------------------------------------------------------------------------------------------------|----|--|--|
| Networking Sharing                                                                                                    |    |  |  |
| Connect using:                                                                                                    |    |  |  |
| Qualcomm Atheros AR8171/8175 PCI-E Gigabit Ethem                                                                                                    | et |  |  |
| Configure                                                                                                    |    |  |  |
| This connection uses the following items:                                                                                                    |    |  |  |
|                                                                                                    | ×  |  |  |
| Install Uninstall Properties                                                                                                    |    |  |  |
| Description<br>Transmission Control Protocol/Internet Protocol. The default<br>wide area network protocol that provides communication<br>across diverse interconnected networks.<br>OK Cancel |    |  |  |

 В появившемся окне «Протокол интернета версии IP V4 (TCP/IPv4)» сконфигурируйте IP адрес вашего ПК и маску подсети как показано ниже

| Networking Sharing                                                                                            | Internet Protocol Vers                                                                                       | aon 4 (TCP/IPv4) Properties                                                    |
|----------------------------------------------------------------------------------------------------|----------------------------------------------------------------------------------------------------|--------------------------------------------------------------------------------|
| Connect using:                                                                                                | General                                                                                                    |                                                                                |
| Qualcomm Atheros AR8171/8175 PCI-E G                                                                          | You can get IP settings assigned a<br>this capability. Otherwise, you ne<br>for the appropriate IP settings. | automatically if your network supports<br>ed to ask your network administrator |
| This connection uses the following items:                                                                     | Obtain an IP address autom                                                                                   | atically                                                                       |
| QoS Packet Scheduler                                                                                          | • Use the following IP address                                                                               | 1                                                                              |
| Arrosoft Network Adapter Multiplexor Pr     Arrosoft LLDP Protocol Driver                                     | IP address:                                                                                                  | 192.168.0.33                                                                   |
| Link-Layer Topology Discovery Mapper I.                                                                       | Subnet mask:                                                                                                 | 255 . 255 . 255 . 0                                                            |
| <ul> <li>✓ Link-Layer Topology Discovery Respond</li> <li>✓ Internet Protocol Version 6 (TCP/IPv6)</li> </ul> | Default gateway:                                                                                             |                                                                                |
| <ul> <li>Internet Protocol Version 4 (TCP/IPv4)</li> </ul>                                                    | Obtain DNS server address a                                                                                  | automatically                                                                  |
| lotal Uninstal                                                                                                | • Use the following DNS serve                                                                                | r addresses:                                                                   |
| Description                                                                                                   | Preferred DNS server:                                                                                        | 2.40 23 24                                                                     |
| Transmission Control Protocol/Internet Protocol<br>wide area network protocol that provides comm              | Alternate DNS server:                                                                                        |                                                                                |
| across diverse interconnected networks.                                                                       | Validate settings upon exit                                                                                  | Advanced                                                                       |
| ок                                                                                                    |                                                                                                    |                                                                                |

По умолчанию IP адрес коммутатора <u>192.168.0.1</u> Вы можете задать любой IP адрес в поле «IP адрес», в той же подсети что и IP адрес коммутатора. Нажмите кнопку OK, чтобы сохранить и применить настройки.

6. Введите в адресную строку **192.168.0.1** (IP-адрес коммутатора) и нажмите Enter на клавиатуре.

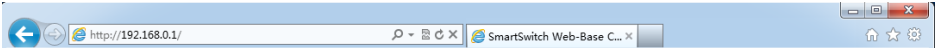

7. Появится форма аутентификации.

По умолчанию Login: <u>admin</u> Password: <u>admin</u>

| ?          | http://192.168.0.1 is requesting your username and password. The site says:<br>"Networks" |
|------------|-------------------------------------------------------------------------------------------|
| User Name: | admin                                                                                     |
| Password:  | *****                                                                                     |

8. После корректного ввода имени пользователя(логин) и пароля появится главное окно WEB интерфейса коммутатора

| Managed Switch                                                                                                    |                                                               | 1 2 2 3 7 29 31 33 57 29 41 42 45 42<br>5 4 6 6 6 6 6 6 6 6 6 6 6 6 6 6 7 7 19 10 10 10 10 10 10 10 10 10 10 10 10 10 |
|----------------------------------------------------------------------------------------------------|---------------------------------------------------------------|----------------------------------------------------------------------------------------------------|
| Managed Switch     System Configuration     Basic Information                                                                                | System Description                                            | System Configuration                                                                                                  |
| Safail Information User Management Safe Management Safe Management Safe Current Configuration Configuration Configuration File Configuration | System Object ID<br>System Version<br>Num Network Interfaces  | 13.6.1.4.112284.1<br>Managed Switch 3.0.2<br>52                                                                       |
|                                                                                                    | Sena Rumber<br>MAC Address<br>IP Address<br>System Start Time | 2/2/2/2/2/C/MOUT<br>00 00 00 00 88 59<br>192 168 0.20<br>0-Days 0 Hours 3-Minutes 41-Seconds                          |
| System Reboot  P Ort Configuration  MAC Binding                                                                                              | System Date Time<br>System Name                               | 2067/02/15 22:36:12 (Format: Year/Month/Day Hour-Minule: Second)<br>Svitch                                            |
| MAC Filter     MAC Filter     Onfiguration     SNMP Configuration                                                                            | System Location                                               |                                                                                                    |
| ACL Configuration     QOS Configuration     IP Basic Configuration                                                                           | System Contact                                                | Refresh Apply Heip                                                                                                    |
| AAA Configuration     MSTP Configuration     IGMP SNOOPING Configuration     GMRP Configuration                                              |                                                               |                                                                                                    |
| EAPS Configuration     RMON Configuration                                                                                                    |                                                               |                                                                                                    |

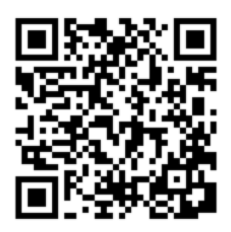

E Log Management

Теперь вы можете использовать любой браузер для входа в меню настроек коммутатора.

Вся подробная информация о настройках всех функций коммутатора представлена в полном руководстве, которое доступно к скачиванию на сайте <u>www.osnovo.ru</u>

#### Внимание

✓ Качественное заземление является обязательным условием подключения.

# 8. Технические характеристики\*

| Модель                                                                 | SW-84804/L(800W)                                                                                  |
|------------------------------------------------------------------------|---------------------------------------------------------------------------------------------------|
| Общее кол-во портов                                                    | 52                                                                                                |
| Кол-во портов FE+PoE                                                   | -                                                                                                 |
| Кол-во портов FE                                                       | -                                                                                                 |
| Кол-во портов GE+РоЕ                                                   | 48                                                                                                |
| Кол-во портов GE<br>(не Combo порты)                                   | -                                                                                                 |
| Кол-во портов Combo GE<br>(RJ45+SFP)                                   | -                                                                                                 |
| Кол-во портов SFP<br>(не Combo порты)                                  | 4 GE (1000Мбит/с)                                                                                 |
| Мощность РоЕ на один порт<br>(макс.)                                   | 30 Вт                                                                                             |
| Суммарная мощность РоЕ всех портов (макс.)                             | 800 Вт                                                                                            |
| Стандарты РоЕ                                                          | IEEE 802.3af<br>IEEE 802.3at                                                                      |
| Метод подачи РоЕ                                                       | Метод А<br>1/2(+), 3/6(-)                                                                         |
| Встроенные оптические порты                                            | -                                                                                                 |
| Топологии подключения                                                  | звезда<br>каскад<br>кольцо                                                                        |
| Буфер пакетов                                                          | 12 МБ                                                                                             |
| Таблицы МАС-адресов                                                    | 16 K                                                                                              |
| Пропускная способность<br>коммутационной матрицы<br>(Switching fabric) | 256 Гбит/с                                                                                        |
| Скорость обслуживания<br>пакетов (Forwarding rate)                     | 1000 Мбит/с – 1488,000 пакетов/с<br>100 Мбит/с - 148,800 пакетов/с<br>10 Мбит/с- 14,880 пакетов/с |

| Модель                      | SW-84804/L(800W)                                                                                                    |
|-----------------------------|----------------------------------------------------------------------------------------------------|
| Поддержка jumbo frame       | 16 КБ                                                                                                    |
| Размер flash памяти         | 128 МБ                                                                                                    |
| Стандарты и протоколы       | <ul> <li>IEEE 802.3 – 10BaseT</li> <li>IEEE 802.3u – 100BaseTX</li> <li>IEEE 802.3ab – 1000BaseT</li> <li>IEEE 802.3z – 1000 BaseSX/LX</li> <li>IEEE 802.3x – Flow Control</li> <li>IEEE 802.1q – VLAN</li> <li>IEEE 802.1p – Class of Service</li> <li>IEEE 802.1d – Spanning Tree</li> <li>IEEE 802.1s – Multiple Spanning Tree</li> <li>IEEE 802.3ad – Link Aggregation<br/>Control Protocol (LACP)</li> <li>IEEE 802.1c – Access Control</li> </ul> |
| Функциии уровня 2           | <ul> <li>IEEE 802.1d (STP)</li> <li>IEEE 802.1w (RSTP)</li> <li>IEEE 802.1s (MSTP)</li> <li>VLAN / VLAN Group 4K</li> <li>Tagged Based</li> <li>Port-based</li> <li>Voice VLAN</li> <li>Link Aggregation IEEE 802.3ad with LACP</li> <li>IGMP Snooping v1/v2/v3</li> <li>IGMP Static Multicast Addresses</li> <li>Storm Control</li> </ul>                                                                                                    |
| Качество обслуживания (QoS) | IEEE 802.1p<br>CoS/ToS, WRR, WFQ                                                                                                    |
| Безопасность                | <ul> <li>Management System User<br/>Name/Password Protection</li> <li>IEEE 802.1x Port-based Access<br/>Control</li> <li>HTTP &amp; SSL (Secure Web)</li> <li>SSH v2.0 (Secured Telnet Session)</li> </ul>                                                                                                    |

| Модель               | SW-84804/L(800W)                                                                                                    |
|----------------------|----------------------------------------------------------------------------------------------------|
| Управление           | <ul> <li>Управление через Web-интерфейс</li> <li>CLI</li> <li>Telnet</li> <li>SNMP</li> </ul>                               |
| Индикаторы           | РW (питание), SYS (работа<br>коммутатора), РоЕ (РоЕ вкл/выкл),<br>Link (соединение есть/нет), Giga (100<br>или 1000 Мбит/с) |
| Грозозащита          | 3 kV                                                                                                    |
| Питание              | AC 100-240V                                                                                                    |
| Энергопотребление    | <820 Вт (<20 Вт без РоЕ)                                                                                                    |
| Охлаждение           | Активное (2 вентилятора с<br>автоматическим изменением скорости<br>вращения в зависимости от нагрузки)                      |
| Размеры (ШхВхГ) (мм) | 440x45x360                                                                                                    |
| Способ монтажа       | в 19" стойку, 1U                                                                                                    |
| Рабочая температура  | 0+55 °C                                                                                                    |
| Вес, кг              | 5.5                                                                                                    |

\* Производитель имеет право изменять технические характеристики изделия и комплектацию без предварительного уведомления.

#### 10. Гарантия

Гарантия на все оборудование OSNOVO – 60 месяцев с даты продажи, за исключением аккумуляторных батарей, гарантийный срок - 12 месяцев.

В течение гарантийного срока выполняется бесплатный ремонт, включая запчасти, или замена изделий при невозможности их ремонта.

Подробная информация об условиях гарантийного обслуживания находится на сайте <u>www.osnovo.ru</u>

Составил: Елагин С.А